## FAQ

Welcome to First Securities (HK) LTD Online Trading Services G2 System 登入本公司系統前

## <u> 必須關閉所有 [杜絕彈出式廣告] 的工具 / 程式</u> <u>Please disable all block pop-up tools / software</u>

<u>否則</u>即時股價資訊 <u>不能 顯示</u>[

1. 請關閉所有 [杜絕彈出式廣告] 的工具 / 程式 例如: Msn / Yahoo /Google / icq 工具列, 諾頓網路安全大師, 個人防火牆, 其他 品牌 網路安全, 個人防火牆工具 等等

如你正使用 Windows XP Service Pack 2 (SP2)

- 請嘗試 永遠允許我們網站的彈出式視窗

1. 開啓 IE 瀏覽器。

2. 點工具->快顯封鎖程式(p)->點選關閉快顯封鎖程式

| (Y) 我的最愛(A) | 工具(I) 説明(H)                                                                             | · · · · · · · · · · · · · · · · · · · |
|-------------|-----------------------------------------------------------------------------------------|---------------------------------------|
| 2 2         | 野白和新聞(四) ( 快願封鎖程式企) ( 管理附加元件位)… 同步處理(③)… Windows Update(U) Windows Messenger 網際網路選項(④)… | 關閉快顯封鎖程式(B)<br>快顯封鎖程式設定值(B)           |

### Disable Msn / Yahoo / Google / icq toolbar 關閉 Msn / Yahoo /Google/ icq 工具列

| 🍯 Go  | ogle - | Micros                  | oft Inter | net Exp  | olorer |          |     |      |        |
|-------|--------|-------------------------|-----------|----------|--------|----------|-----|------|--------|
| File  | Edit   | View                    | Favorite  | s Too    | ls Hel | lp       |     |      |        |
| C     | Back 🔻 | $\overline{\mathbf{O}}$ | - 🗶       | 2 🔇      | 6      | 🔎 Search | • 📩 | Favo | orites |
| Addre | ss 🙆   | http://v                | www.qooq  | le.com.l | nk/    |          |     |      | _      |
| Goo   | gle 🕻  | 3-                      |           |          | -      | 開始 🗄 🖏   | ۵ 🥵 | •    | 3      |
| F     | ashGe  | t 💣                     | Options   | •        |        | - Q      | ₽   | 9    | E      |
|       |        |                         |           |          |        |          |     |      |        |
|       |        |                         |           |          |        |          |     |      |        |
|       |        |                         |           |          |        |          |     |      |        |

| a.                                    | 啓「Ⅲ瀏覽器」,點選「檢視」->「工具列」->                                   |
|---------------------------------------|-----------------------------------------------------------|
| 🎒 MSN Hong Kong Ho                    | omepage – Microsoft Internet Explorer                     |
| 檔案 E 編輯 E                             | 檢視(♡) 我的最愛(Δ) 工具(T) 說明(H)                                 |
| ④ 上一頁 → ④ 網址(D) 圖 http://jk           | 工具列(I)                                                    |
| ℓ     ・     提尋網頁       Coogle     Cl+ | 移至(①)<br>停止(P) Esc ✓ Windows Live Toolber ⑤ 0 已找          |
|                                       | 重新整理(R) F5 ✓ Google ← ← ← ← ← ← ← ← ← ← ← ← ← ← ← ← ← ← ← |
|                                       | 編碼① → US LIVE" Spaces                                     |
|                                       | 隱私權報告(型)<br>全螢幕(E) F11                                    |
|                                       | A Histing () 御子) 細水(自由), 双未額者:<br>hk 新聞   學術   摘要         |
|                                       | <b>款迎使用</b> 還原預設值                                         |

b. 請 <u>取消勾選</u>「Msn / Yahoo /Google/ icq 工具列」(如下圖)

| 🚰 MSN Hong Kong H                                         | omepage - Microsoft Inte    | ernet E     | xplorer                                                              |         |
|-----------------------------------------------------------|-----------------------------|-------------|----------------------------------------------------------------------|---------|
| 檔案(E) 編輯(E)                                               | 檢視(Ⅴ) 我的最愛(                 | <u>a)</u> I | エ具(I) 説明(H)                                                          |         |
| <ul> <li>○ 上一頁 → ○</li> <li>網址① </li> <li>綱址① </li> </ul> | 工具列(I)<br>狀態列(B)<br>瀏覽器列(E) | Þ           | <ul> <li>✓ 標準按鈕(S)</li> <li>✓ 網址列(A)</li> <li>✓ 連結(L)</li> </ul>     | 🙈 • 崣 📼 |
|                                                           | 移至(0)<br>停止(12)             | .sc.        | B <del>its Chic Cast</del><br>Windows Live Toolbar<br><u>G</u> oogle |         |
|                                                           | 字型(X)<br>編碼(D)              | )<br>       | ➤ 鎖定工具列(B)<br>自訂(C)                                                  |         |
|                                                           | 原始檔(C)                      |             | ī廣,效果顯著!                                                             | 2007年2月 |
|                                                           | 隱私權報告(V)<br>全螢幕(P) F        | 711         | <b>網頁</b>   新聞   學術   打                                              | 商要      |

c. 直到所有「Msn / Yahoo /Google/ icq 工具列」不見了

| 🎒 MSN H | ong Kong H     | omepage - l | Microsoft Interne | t Explorer     |                       |       |        |       |
|---------|----------------|-------------|-------------------|----------------|-----------------------|-------|--------|-------|
| 檔案①     | 編輯( <u>E</u> ) | 檢視(♡)       | 我的最愛( <u>A</u> )  | 工具( <u>T</u> ) | 說明(H)                 |       |        |       |
| €±-     | -j 🦯           | ) - X       | 2 🏠 🍃             | 🔘 搜尋           | 🔿 我的最愛                | · 😕 👔 | 3- 볼 🖩 | 2 📃 📩 |
| 網址①     |                |             |                   |                |                       |       |        |       |
|         |                |             |                   |                |                       | _     | 11     |       |
|         |                |             | Wind              | ows L          | ive <sup>∞</sup> Spac | es    | 立日     | 即體驗   |

如何移除「彈出式視窗攔截器」工具列(永久設定)?

若您使用 Windows 98, NT 或 2000: 請按下列步驟移除「彈出式視窗攔截器」工具列:

1. 在 Windows 中按一下 [開始],指向 [設定],然後按一下 [控制台]。

2. 開啓[新增或移除程式]。

3. 移除相關的工具列 (例如: Google 工具列, Yahoo! 工具列, MSN 工具列或 ICQ 工具列)。

4. 移除後,請關閉所有視窗然後重新登入網址(www.firstsechk.com)。 5. 按「登入」,將彈出視窗要求用戶輸入用戶代碼及登入密碼以登入網上服務。

注意

\* 若您使用 Windows XP , 請依序按一下 [開始]、[控制台]、再按 [新增或移除 程式] , 然後依照以上步驟 2 到 5。

| <b>15</b> 55 19 4 19 1 | <b>朱程式</b>                             |           |             |            |
|------------------------|----------------------------------------|-----------|-------------|------------|
| -                      | 目前安装的提式                                | 🏼 顯示更新(1) | 排序方式(3): 名編 | v          |
| 後更成<br>私は              | 😹 ACDSer 6.0 Standard Trial            |           | 犬小          | 23.17MB    |
| 机式田                    | 🛃 Adobe Accobat 5.0                    |           | 大小          | 24.73MB    |
| 1                      | all ATI Control Penel                  |           | 大小          | 15.78MB    |
| 2                      | ATI Display Driver                     |           |             |            |
| 程式团                    | Ry CoCSoft Stream Down 5.2             |           | 大小          | 2.86MB     |
| 12                     | Q CuteFTP 7 Professional               |           | 大小          | 9.20MB     |
| 9                      | Dell Media Experience                  |           |             |            |
| Windows                | 🔤 Div/K Player                         |           | 大小          | 4.45MB     |
| 元件位)                   | 🛞 Die X Pro Trial                      |           | 大小          | 4.45MB     |
|                        | ### #-box 2005                         |           | 大小          | 13.71MB    |
| 的世界式                   | 🛞 GetRight                             |           | 大小          | 4.83MB     |
| 存取差徵                   | 🕤 Google Toolbar for Internet Explorer |           | 中大          | 1.69MB     |
|                        |                                        |           | 日秋用         | <b>#</b> 8 |
|                        |                                        |           | 上次使用在       | 2872/2005  |
|                        | 要要更成從電腦關係這個程式,請该[要更為時]。                |           | (           | 安更相除       |
|                        |                                        |           |             | $\smile$   |
|                        |                                        |           |             | ×          |
|                        |                                        |           |             |            |

# 1.引言

i-Trade 讓您於互聯網瀏覽最新最快最準的港股動態,一經接駁互聯網,即可緊貼市場脈搏,同時作股票買賣。i-Trade 的所有資訊都以繁體、簡體或英語顯示,操作十分簡便。其廣泛及豐富的內容必能成爲您在股場上的最佳拍擋,助您作出每個投資決定。i-Trade 提供的即時資訊讓您可立時察覺股票價格的任何變動,藉此分析大市形勢,必能信心十足地作出合適的股票買賣策略。

| 🦉 http://192.168.1.3 | 201 - G2 i-Trade  | e 1.0.6.6 - Copyright 2005 | 2006 AFE Solutio | ns Limited . All    | righ - J | Microsoft Int          | emet Explore:       | C.               |                      | _     | . 🗆 🗙 |
|----------------------|-------------------|----------------------------|------------------|---------------------|----------|------------------------|---------------------|------------------|----------------------|-------|-------|
| FIRST                | 客戶 <b>號碼:</b> 50  | 0100S 客戶                   | ≦名稱: DEMO 1      |                     |          |                        |                     | 客戶代謝             | <b>£:</b> 500100:    | S     |       |
| SECORITIES           | 市場資訊              | ▶ 股票交易 ▶                   | 我的戶口             | 個人設定                |          |                        | 買賣                  | ENG              | 简体                   | 登出    | 關於    |
| 買入/賣出                | 5                 | 5 <b>匯豐控股</b>              | -58              |                     |          | 模式:收                   | (費/資料更新             | f:10:20:         | 19 H S#              | 主板    | 報價    |
| 買賣盤狀況                | 當日最高              | 137.40                     | 買入               | 賣出                  |          | 買기                     | 小序                  |                  | 賣出序                  |       | 41    |
| 買賣盤記錄                | 留口取四              | 136.80                     | 136.90           | 137.00              |          | 7185 9414<br>5344 1059 | 7174 0891 8037 9401 | 8405 2<br>2369 8 | 366 5909<br>277 8397 | 0899  |       |
| 股票結存                 | 前收市價              | 137.40                     | 39.6K( 7         | ) 16K(              | 8) 8     | 8762 4068              | 1059 -45            | 4068 9           | 410 7386             | 2266  | 更新    |
| 交易記錄                 | <b>現時</b><br>升跌\$ | -0.40                      | 89.6K( 7         | ) 113K(             | 14) 3    | 3288 8128 3179 4978    | 5344 7386           | 4928 U<br>8519 1 | 579 +25<br>197 8184  | 8168  |       |
| 列印                   | 升跌%               | -0.29%                     | 124K( 4          | ) 111K(             | 9) 8     | 6497 4068<br>8407 2097 | 8130 8165           | 8932 0           | 769 8374             | 8400  |       |
|                      | 成父重<br>成交額        | 1.478M<br>202.4M           | 112K( 11         | ) 8000(<br>1-144    | 13)      | -1s 8036               | -3s 8369            | 2011 5           | 299 2978             | 3288  |       |
|                      | 平均價               | 136.998                    | 又冬<br>10+20      | 38688<br>2200 127 C | 0 5      | 6389 5344<br>5344 -2s  | 8036 8394           | +1s 6<br>7189 9  | 082 8319<br>430 9413 | +3s   |       |
|                      | 父易谊位<br>交易單位      | 0.10 / 0.10 400            | 10:20            | 100K 136.9          |          |                        |                     |                  |                      |       |       |
|                      | 貨幣                | HKD (1)                    | 10:19            | 400 136.9           |          | A 1246 1               | 277 1300            |                  |                      |       |       |
|                      | <del>٦</del>      | 一頁 (1/2)                   | 10:19            | 800 137.0           |          | 1330 1                 | 338 1357 🖬          | 2                |                      |       |       |
| 1221                 | 市場別:              | HK 💌                       |                  |                     |          |                        |                     |                  |                      | цкр   |       |
| 1000                 | 股票代號: (搜          | <u>國)</u>                  |                  |                     |          |                        |                     |                  |                      | IND   |       |
|                      | 價格:               |                            | -                |                     |          | 可用現                    | 金結餘                 |                  |                      | 0.00  |       |
| 10121                | 股數:               |                            | -<br>            |                     |          | 可購買                    | 證券資金                |                  |                      | 0.00  |       |
| 10. 7964             | 盤別:               | 限價盤                        | -                |                     |          |                        |                     |                  |                      |       |       |
| 640840               | 全數成交:             | 否•                         |                  |                     |          |                        |                     |                  |                      | THE I |       |
|                      | 有效期至:             | 27-03-200                  | 7 💌              |                     |          |                        |                     |                  |                      | 史新    |       |
| 80. 101              | 買唐:               | 買 💌                        |                  |                     |          | 87                     |                     |                  |                      |       |       |
| 1 N 0 V              |                   | 下單 清照                      | 余                |                     |          |                        |                     |                  |                      |       |       |
| 190 a.T.I.           |                   |                            |                  |                     |          |                        |                     |                  |                      |       |       |
| 恒生指數 <b>19721</b> .  | 40 🖊 44.4         | <b>5 ( -0.23% )</b> 小      | 型期指 1973:        | 高水: 11              | .60      | ( -27                  | )總成交                | 額 5.60           | 13E 🥂                | 0:31  | :14   |
| 期指即月 19730           | 高水: 8.60          | ♣ 30 / -0.15% 期            | 指下月 19777        | 高水: 55              | .60      | ( -25                  | )                   | ~一頁 >>           |                      | 聲     | 4     |
| e                    |                   |                            |                  |                     |          |                        |                     |                  | 網際網路                 |       | 11.   |

## 2.系統要求

#### 電腦規格

奔騰中央處理器 III 500MHz, 192MB 記憶體, 2G 硬碟儲存空間

電腦顯示器/螢幕需求

800 x 600, 1024 x 768 或更高圖元, 24 位元色彩 (如欲使用全螢幕操作, 請選用 800 x 600 圖元。)

#### <u>作業系統</u>

 中文/英文微軟視窗
 XP

 中文/英文微軟視窗
 2000 專業版

 中文/英文微軟視窗
 Millennium

 中文/英文微軟視窗
 NT 4.0 with Service Pack 5

 中文/英文微軟視窗
 98 Second Edition

#### 瀏覽器

載有微軟 Java VM 的 Internet Explorer 5.5 或更高版本 (Microsoft Java VM 5.0.0.3167 或 更高版本)

瀏覽器'網際網路選項'需設定檢查儲存的畫面是否有較新的版本爲'每次查閱畫面時'

#### 微軟 Java VM

i-Trade 運用 Java Applet 技術,您的 Internet Explorer 必須載有微軟 Java VM 才可使用 i-Trade。 <sup>▶</sup><u>下載最新的 Microsoft Java VM</u>

<u>互聯網路接駁</u> 最低要求: 56kbps 聯機 建議: 寬頻或專線

#### 中文顯示支援

i-Trade使用微軟視窗的預設中文字體作中文顯示,毋需額外安裝其他中文外掛軟件。您的視窗如已載以下預設字體,i-Trade便可顯示中文:

- 繁體字體: "MingLiu"或"新細明體"

- 簡體字體: "MS Song", "宋体"或"SimSun"

## 3.系統登入/登出

1) Goto <u>http://www.firstsechk.com</u>, Click the "網上證券户口登入" / "Online trading Login"

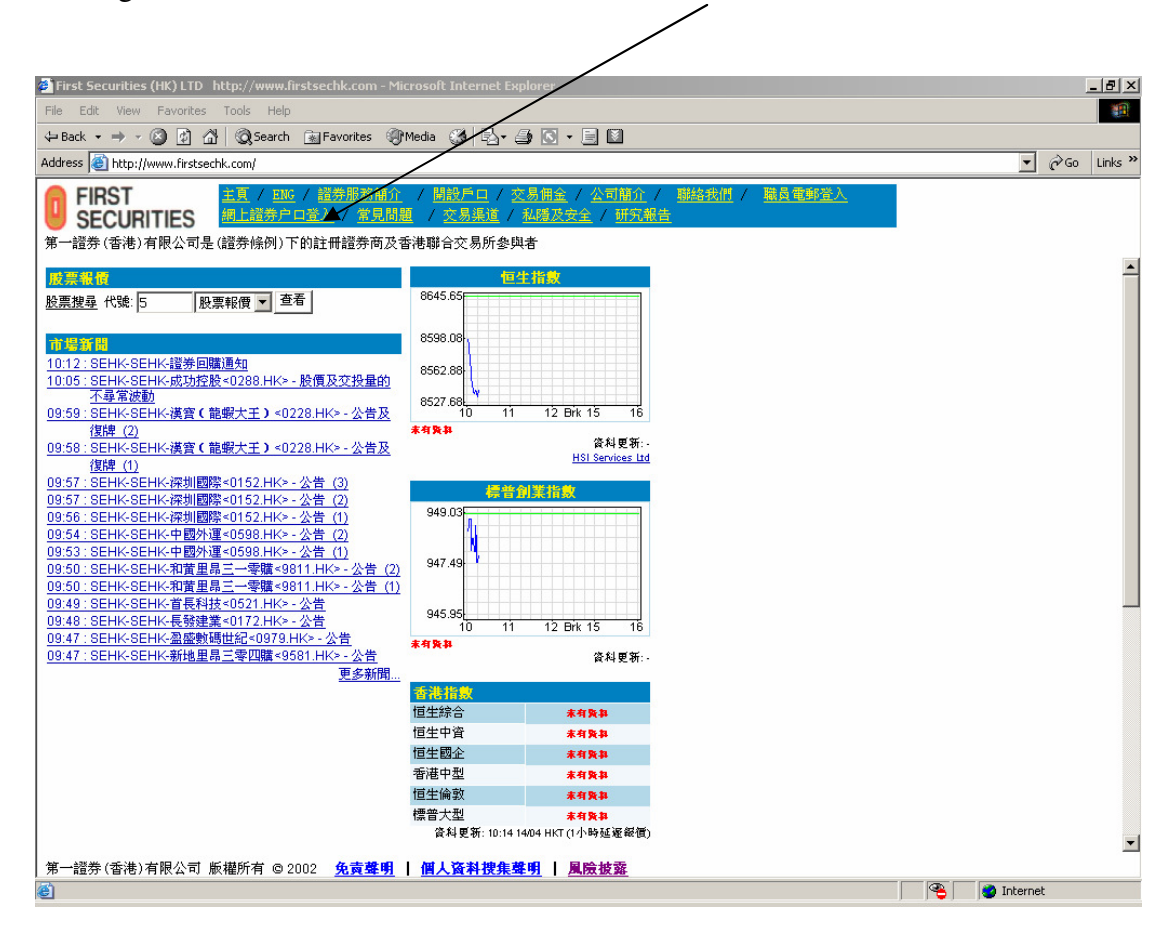

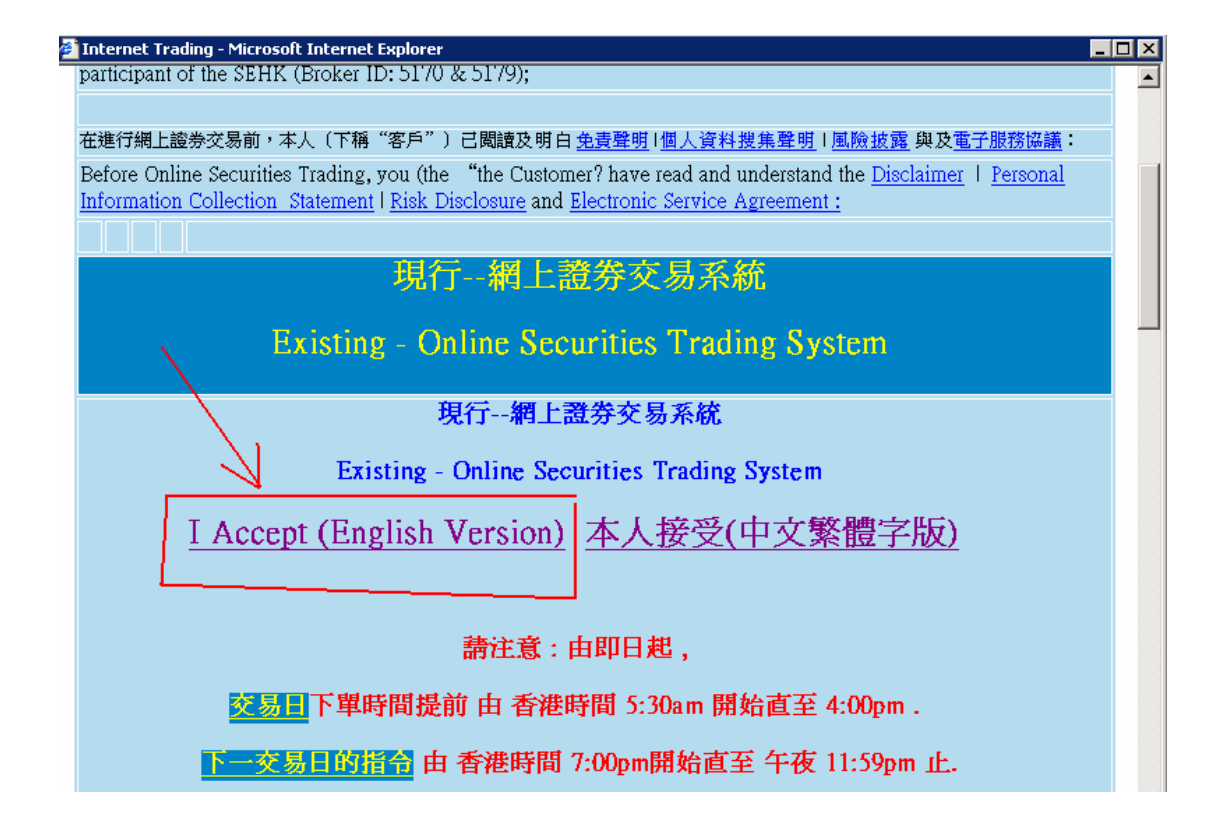

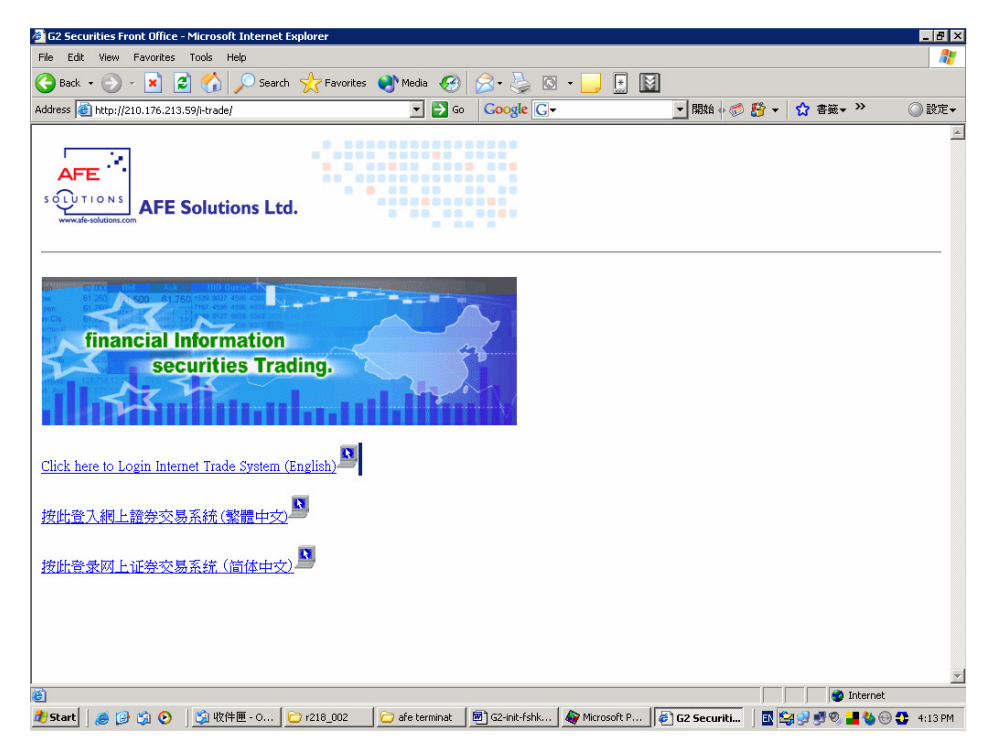

Select Language / 選擇 語言

### 3.1. 登入

客戶代號必須有大寫'S',例如:500100S

| a nitr/M192.106.1.201 - 02 F Hate F.0.00 - Copyright 2005-2000 KFE solutions Lannett. All right - Microsoft Internet Explorer |           |
|----------------------------------------------------------------------------------------------------|-----------|
|                                                                                                    |           |
|                                                                                                    | ENG 简体 關於 |
|                                                                                                    |           |
| 用戶登入                                                                                                    |           |
|                                                                                                    |           |
|                                                                                                    |           |
| 客戶代號: <mark>500100S</mark>                                                                                                    |           |
| 名碼:                                                                                                    |           |
|                                                                                                    |           |
|                                                                                                    |           |
| 」<br>DI 800x600 解象度及 Internet Explorer 5.5 或以上, 得載 Java 虛擬機器 5.0.0.3802 或                                                     |           |
| 以上 <b>觀</b> 看最佳· <u>常見問題</u>                                                                                                  |           |
|                                                                                                    |           |
|                                                                                                    |           |
| Forgot your Password?                                                                                                    |           |
| Please call our HotLine at (852) 2329-2288 or e-mail <u>support@ale-solutions.com</u> .                                       |           |
|                                                                                                    |           |
| AFE                                                                                                    |           |
| SUPTIONS<br>HK market information provided by AFE Solutions Ltd. (TW)                                                         |           |
|                                                                                                    |           |
|                                                                                                    |           |
| )<br>② 完成                                                                                                    | 網際網路      |

- 1. 點選 < ENG | 簡體> 來轉換不同語言。
- 2. 輸入客戶代號及密碼, 然後按<登入>, 以進入 i-Trade 系統。
- 3. 如輸入錯誤,可選<清除>以清除已輸入之客戶代號及密碼。

### 3.2. 首次登入(注意事項)

#### 即時股價資訊用戶使用條款

首次登入時會出現以下畫面。香港交易及結算所有限公司及 AFE Solutions Limited 要求 每位收取即時股價資訊的用戶必需同意以下使用條款,請點擊<同意>繼續。(如下圖)

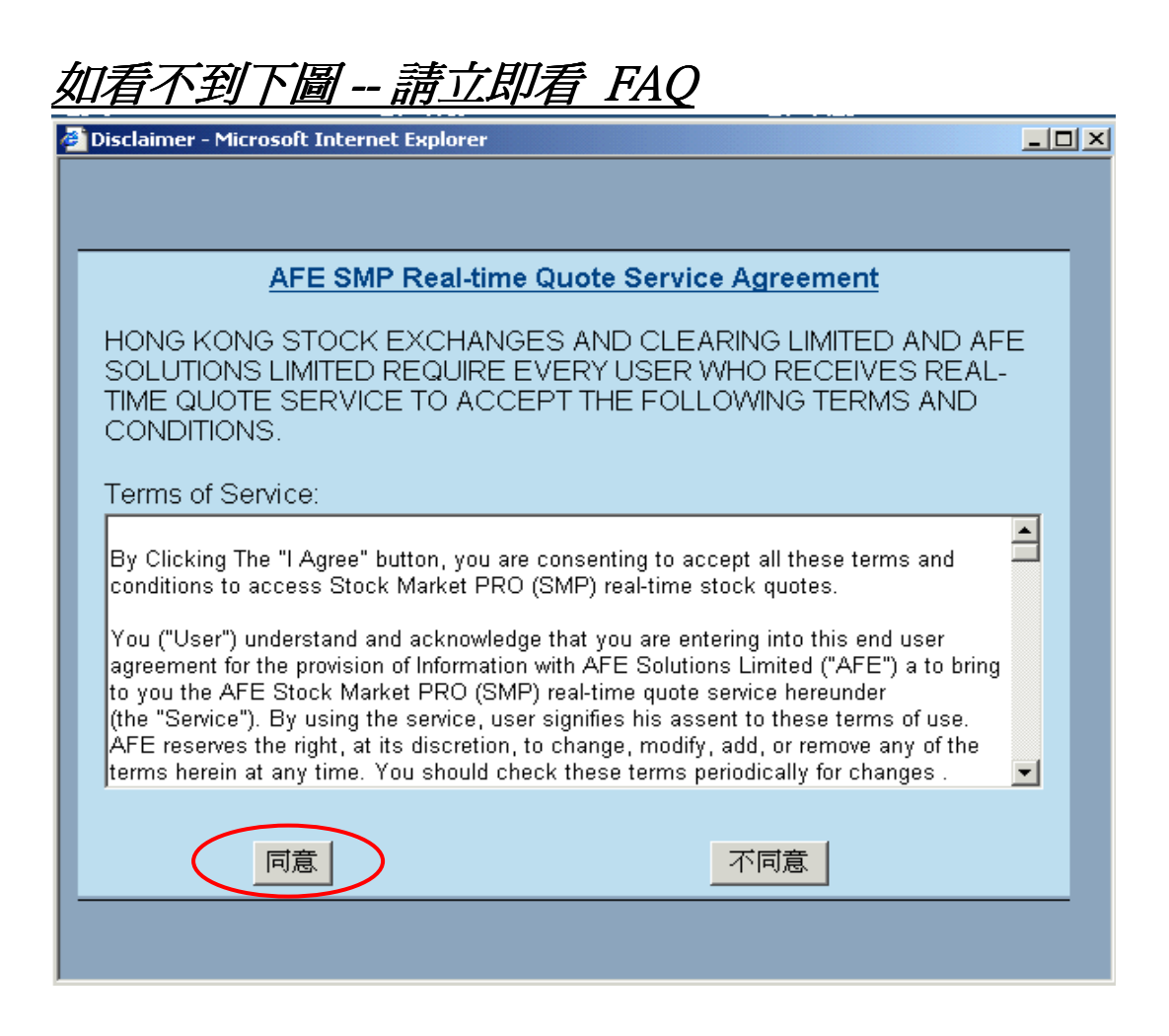

<u> 如看不到 -- 請立即看 FAQ</u>

確認電子憑證

然後請在以下的 "安全性警告"畫面勾選「Always trust content from AFE Solutions Limited」,然後點選<Yes>確認電子憑證及確保軟件來源。

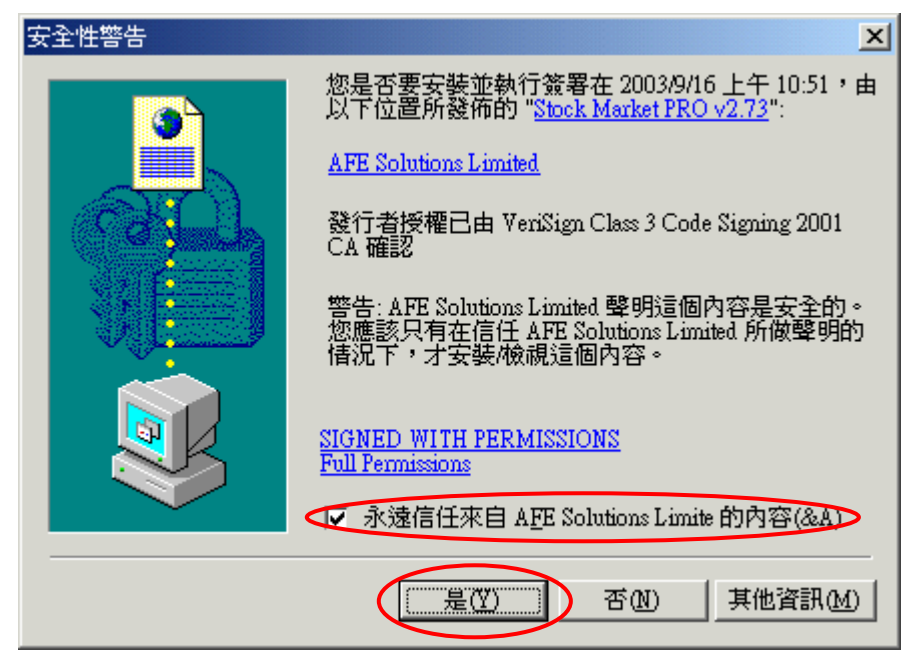

| AFE<br>G2 Securities<br>Front Office 市場資訊 股票交 | <mark>易、我的戶口、個人設定</mark> 買 圓 ENG 简 存 登 田 關於                                                                                                    |
|-----------------------------------------------|----------------------------------------------------------------------------------------------------|
|                                               | Internet Explorer - 安全性警告       ×         是否要執行這個軟體?          ● 名稱: G2SF       發行者: AFE Solutions Limited         ● 永遠從 "AFE Solutions Limited" 執行軟體()       ●         ● 希次詢問我()          ▲ 軟少的選項(2)       ●         ● 離然來自網際網路的檔案可能是有用的,但是這個檔案類型有可能會傷         ● 整約的電腦。請只執行來自您所信任發行者的軟體。有什麼樣的風險? |
| ē) 正在開營網頁 http://www.alpha.afe.com.hk/smn     |                                                                                                    |

- 1. 成功登入
- 2. i-trade 即時股價資訊正常顯示

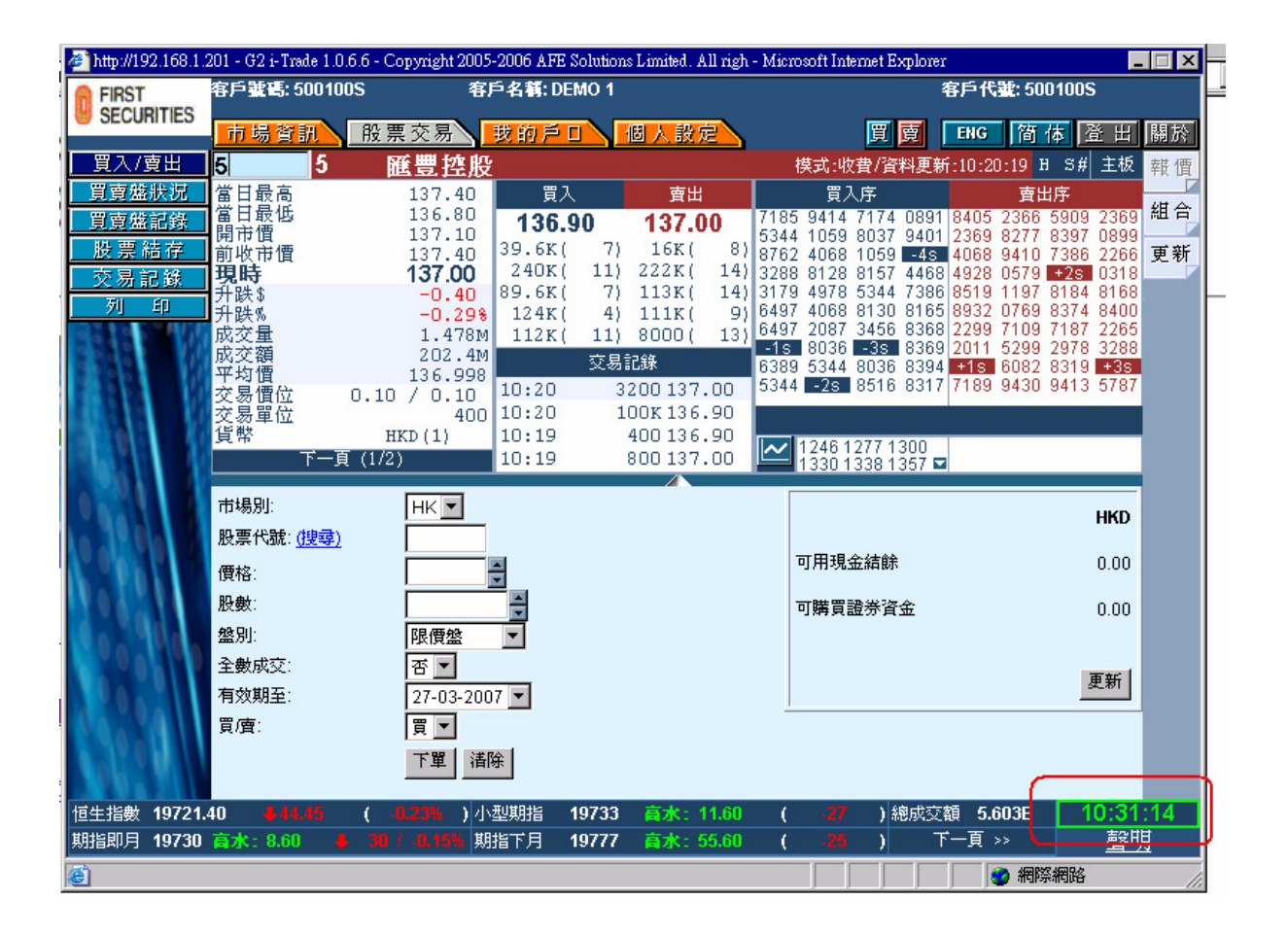

成功登入 i-trade 即時股價資訊正常顯示 港交所時間正常顯示 **綠色**代表在線,資料傳送正常操作。 1:37:34

紅色代表離線,資料傳送中斷或正嘗試連接系統。

登出 如需關閉 i-Trade,請按畫面左上方的<登出>,按對話盒的<是>確認登出

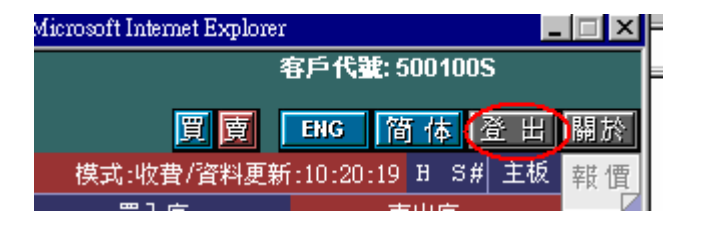

| 🚰 確認登出 - Microsoft Internet Explorer | _ 🗆 🗵 |
|--------------------------------------|-------|
|                                      |       |
| 確認登出?                                |       |
| 是否                                   |       |
|                                      |       |
|                                      |       |
|                                      |       |